### Příloha č. 1: Informace pro rodiče k aktivacím školních rodičovských účtů

Školní rodičovské účty zřizuje škola všem rodičům našich žáků, a to za účelem možnosti zabezpečené komunikace mezi rodiči a školou v souladu s nařízeními na ochranu osobních údajů. Ke každému dítěti jsou již s jeho vstupem do školy připraveny 2 rodičovské účty (jeden pro matku "a", jeden pro otce "b").

### Instrukce k aktivacím školních rodičovských účtů

ID číslo dítěte/žáka jste již obdrželi, pokud se tak nestalo, kontaktujte p. hospodářku Jitřenku Pavlů jitrenka.pavlu@zs-ns2.cz, nebo jej obdržíte osobně v kanceláři hospodářky.

Tento postup využijí pouze rodiče, kteří u nás ještě nemají žádné dítě, nebo ti, kteří si dosud neaktivovali rodičovské účty. V případě dalšího nového dítěte je jeho ID napárováno ke stávajícímu rodičovskému účtu, tj. již aktivované rodičovské účty (z minulých let, u starších dětí) zůstávají v platnosti beze změn = nezakládá další rodičovský e-mail.

**Aktivací účtů vyslovujete souhlas s jejich používáním.** Doporučujeme aktivovat školní rodičovský účet matky i otce dítěte (každou aktivaci zvlášť), pokud nepreferujete školní kontakt pouze s jedním z rodičů.

Uváděnému postupu prosíme věnujte patřičnou pozornost, běžné přihlašování je pak již velmi jednoduché.

# 1. <u>VE VAŠEM INTERNETOVÉM PROHLÍŽEČI v horním řádku prohlížeče, tj. DO ADRESNÍHO ŘÁDKU (tedy nikoli ve</u> vyhledávacím poli na Seznamu) ZADEJTE NÁSLEDUJÍCÍ ODKAZ: https://portal.office.com

| Microsoft                 |       |       |  |  |
|---------------------------|-------|-------|--|--|
| Přihlásit se              |       |       |  |  |
| E-mail, telefon nebo      | Skype |       |  |  |
| Nemáte účet? Vytvořte s   | i ho! | _     |  |  |
| Nezdařil se přístup k účt | u?    |       |  |  |
| Možnosti přihlášení       |       |       |  |  |
|                           | Zpět  | Další |  |  |

- *do pole "E-mail, telefon nebo Skype" zadejte:* 
  - ✓ pro matku e-mail ve tvaru r99999a@rodic-zs-ns2.cz, kde místo čísel "99999" dosadíte přidělené ID dítěte rodiče
  - ✓ <u>pro otce</u> e-mail ve tvaru <u>r99999b@rodic-zs-ns2.cz</u>, stejný princip ID (matka x otec -> liší se písmeny <u>a x b</u> za ID číslicemi)
- klikněte na tlačítko "Další"
- budete přesměrováni na přihlašovací stránku naší organizace (modrá obrazovka, napravo bílé pole)

### 2. PŘIHLÁŠENÍ POMOCÍ ÚČTU ŠKOLY:

| Přihlášení pomocí účtu organizace | <ul> <li>nabenne automaticky e-mail jiz s vasim iD</li> <li>zadeite dočasné heslo (steiné pro všechny rodiče): HesloRodice202</li> </ul> |
|-----------------------------------|----------------------------------------------------------------------------------------------------|
| 9999a@rodic-zs-ns2.cz             | <ul> <li>kliknete na "Přihlásit se"</li> </ul>                                                                                           |
| ••••••                            | <ul> <li>znovu se objeví modrá obrazovka, napravo bílé pole</li> </ul>                                                                   |

### 3. AKTUALIZACE HESLA

|                                                     | • zadejte puvodni / docasne nesio: HesioRodice2025                           |
|-----------------------------------------------------|------------------------------------------------------------------------------|
| Aktualizovat heslo                                  | • do dalších dvou políček zadejte své vlastní nové heslo, musí splňovat tyto |
| Heslo je nutné aktualizovat, protože platnost hesla | podmínky:                                                                    |
| vypiseia.                                           | a) musí mít minimálně 10 znaků                                               |
| r999999a@rodic-zs-ns2.cz ×                          | b) musí splňovat alespoň 3 z těchto dalších 4 podmínek:                      |
| Původní heslo                                       | - alespoň jedno <b>velké</b> písmeno,                                        |
| Nové heslo                                          | - alespoň jedno <b>malé</b> písmeno,                                         |
| Potvrdit nové heslo                                 | - <b>číslo</b> nebo speciální <b>znak</b> , např. tečka, paragraf atd.       |
|                                                     | <ul> <li>potvrďte nové heslo (= zadejte ho znovu)</li> </ul>                 |
|                                                     | • klikněte na "Odeslat" a znovu se objeví modrá obrazovka, napravo bílé pole |
|                                                     |                                                                              |

# 4. ZNOVUPŘIHLÁŠENÍ POMOCÍ ÚČTU ŠKOLY:

### ZS-NS2

22-1822

- zadáte již jen své vlastní heslo
- klikněte na "Přihlásit se"
- objeví se obrazovka s dotazem "Zůstat přihlášen/a?"

# r99999a@rodic-zs-ns2.cz X Heslo Přihlásit se

# 5. <u>VÝBĚR ANO X NE</u>

Přihlášení pomocí účtu organizace

# Zůstat přihlášen(a)?

Když to uděláte, snížíte počet výzev k přihlášení, které se vám budou zobrazovat.

| Příště už nezobr | razovat |            |
|------------------|---------|------------|
|                  | Ne      | <u>Ano</u> |

ANO = v několika následujících dnech, popř. při dalších přihlášeních nebude nutné zadávat heslo

• s tímto je spojené riziko – při používání jednoho PC více uživateli se automaticky přihlásíte na poslední přihlášený účet, tudíž je možné, že někdo jiný bude moci použít váš školní účet,

 doporučujeme v tomto případě používat pro každý účet jiný prohlížeč (např. Google Chrome, Mozilla, Edge, ...), nebo přidat různé uživatelské účty v PC – tj. že dítě/žák bude mít svůj účet a vy rodiče

také svůj, tímto se nebudete muset přihlašovat/odhlašovat,

v případě použití více prohlížečů lze v každém prohlížeči zůstat přihlášen

NE = budete zadávat heslo při každém přihlášení

• po zadání ANO / NE se dostanete na uvítací stránku "Vítá vás Office"

# 6. <u>PŘIHLÁŠENÍ OFFICE 365</u> – "Vítá Vás Office"

| Microsoft Office                                          | <b>e</b> Produkty v Materiály v Šablony I | Pod |
|-----------------------------------------------------------|-------------------------------------------|-----|
|                                                           |                                           |     |
|                                                           |                                           |     |
| Vítá vás Office                                           |                                           |     |
| Místo, kde můžete tvořit, komur<br>skvěle odvedenou práci | nikovat, spolupracovat a zajistit         |     |
| Přihlásit se                                              | Ziskat Office                             |     |
| Û                                                         |                                           |     |

klikněte na "Přihlásit se"

### 7. JIŽ JSTE NA HLAVNÍ DOMOVSKÉ STRÁNCE OFFICE 365 PŘIHLÁŠENI

• kliknutím na ikonu Outlook se při dalších přihlašováních dostanete přímo do svého e-mailového rodičovského účtu (ve webovém rozhraní), v novější verzi je panel s aplikacemi umístěn vlevo/svisle.

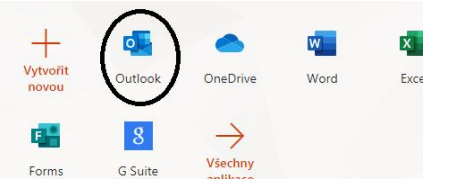

# 8. <u>AKTIVACI ÚČTU JE MOŽNÉ TÍMTO ZPŮSOBEM APLIKOVAT I V MOBILNÍM TELEFONU.</u>

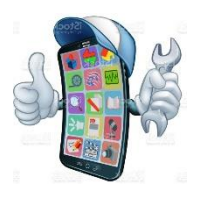

- Po aktivaci rodičovského účtu/mailu:
  - Doporučujeme stáhnout aplikaci Outlook do telefonu (Obchod Play, Apple Store), aby pro Vás bylo používání školního e-mailu co nejjednodušší.
  - V případě, že máte iPhone lze tento e-mail přidat v nastavení aplikace Apple Mail jako nový poštovní účet a využívat tak tuto aplikaci.
    - IMAP settings / server name: outlook.office365.com
    - SMTP settings / server name: smtp.office365.com

### 9. RODIČOVSKÉ ÚČTY DOPORUČUJEME AKTIVOVAT CO NEJDŘÍVE, nejlépe ještě před začátkem školního roku.

- Škola / třídní učitel zasílá informativní e-maily i v průběhu prázdnin.
- Využívají se zpravidla i třídní rodičovské "skupinové" e-maily (pokud jste rodičem dětí ve více třídách, Vaše ID je přiřazeno ke všem těmto třídám, tudíž Vám do jedné mailové schránky chodí e-maily od všech).
- Vždy platí pravidlo že rodiče mají jedno ID číslo, i když má v naší škole dětí více a každé dítě má pak své ID, tj. s nově příchozím dalším dítětem rodič nezakládá další rodičovský e-mail!
- Nastavení **přeposílání** mailů na jiný (např. soukromý) e-mail **není povoleno,** tato funkce je prozatím nedostupná ze strany Microsoft.
- V případě ztráty či zapomenutí hesla se obracejte (nejlépe mailem) na kontakt uvedený v zápatí tohoto dokumentu.